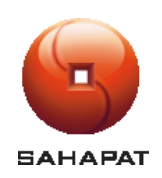

## การทำรับคืนสินค้าจากร้านค้าสำหรับ B2B

Last Update Date: 21 พฤษภาคม 2564

Version:1.0

Page 1/6

โปรแกรมสำหรับพนักงานขายหน่วยรถ ในเขตพื้นที่ ที่มีการเปิดขายระบบ B2B แล้วเกิดปัญหา การออกบิลขายไปแล้ว ไม่มี สินค้าจัดส่งให้กับลูกค้า หรือ เจ้าหน้าที่ขนส่งสินค้าไปส่งสินค้าให้กับลูกค้า แล้วลูกค้าปฏิเสธ การรับสินค้า แล้วนำสินค้ามาคืน พนักงานขายต้องทำการ รับคืนสินค้าเข้าสู่ระบบ โดยมีขั้นตอนดังนี้ โดยมีเงื้อนไขว่าบิลนั้น ต้องเปิดขายมาไม่เกิน 3 วัน

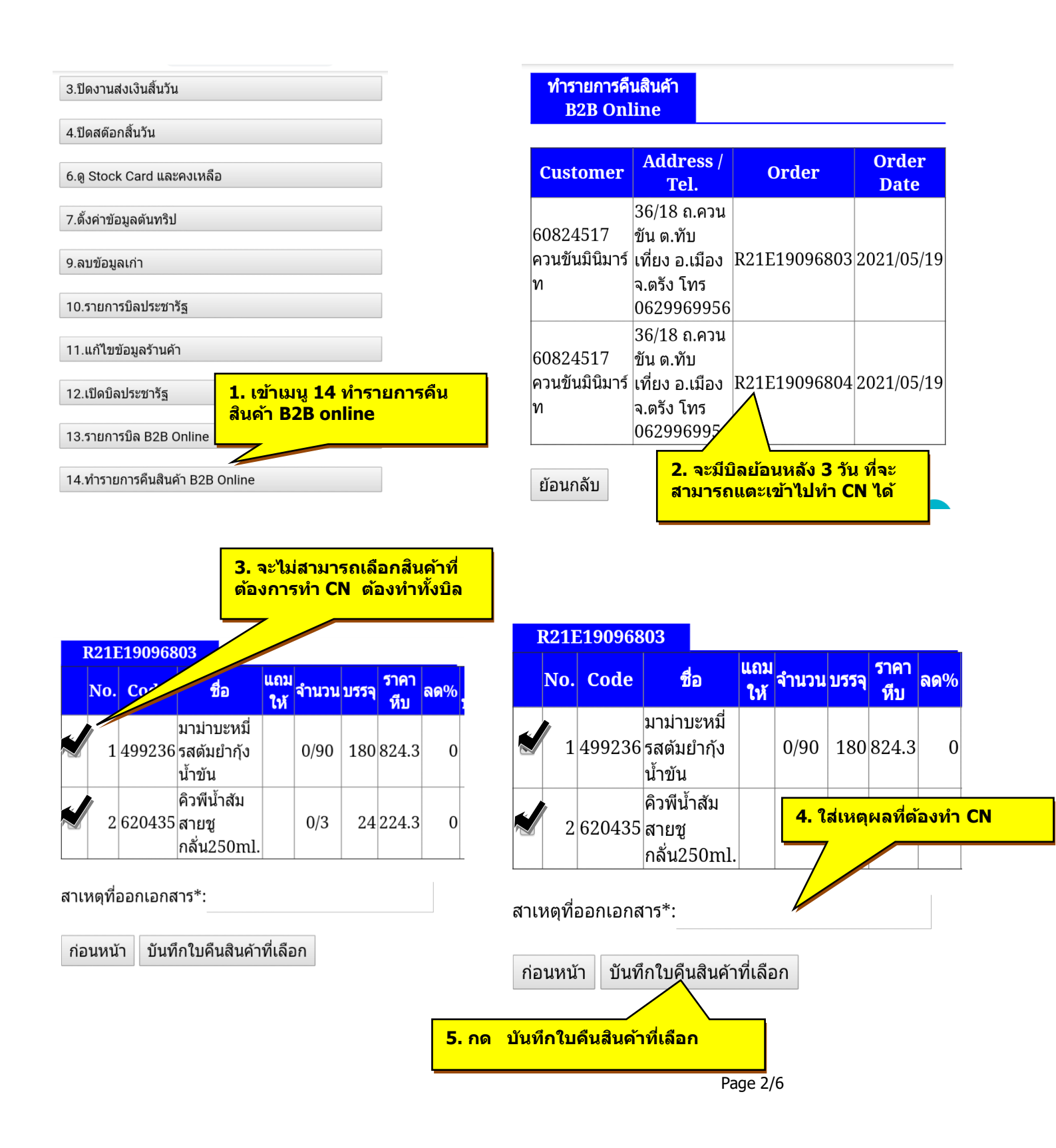

| R21E19096803                                                                                                    |                                                                        | R21E19096803                                          |                           |
|----------------------------------------------------------------------------------------------------|------------------------------------------------------------------------|-------------------------------------------------------|---------------------------|
| No. Code ชื่อ แถม<br>ให้                                                                                                | านวน บรรจุ ราคา<br>หีบ ลด%                                             | No. Code ชื่อ <sup>แถม</sup> จำนวนบร                  | รจุ <mark>ราคา</mark> ลด% |
| มาม่าบะหมี่                                                                                                    | 0/90 180 824.3 0                                                       | มาม่าบะหมี่<br>1 499236 รสตัมยำกุ้ง 0/90 18<br>น้ำขัน | 80 824.3 0                |
| คิวพีน้ำสัม<br>2 620435 สายชู (<br>กลั่น250ml.                                                                          | 0/3 24 224.3 0                                                         | คิวพีน้ำสัม<br>2 620435 สายชู 0/3 2<br>กลั่น250ml.    | 24 224.3 0                |
| van.sahapat.com บอกว่า<br>สาเหเ                                                                                         | สา                                                                     | van.sahapat.com บอกว่า<br>เห                          |                           |
| ย็นยันทำคืนรายการสินค้าที่เลือก                                                                                         |                                                                        | CN สำเร็จ เลขที่คืนสินค้า: CN21C6300005               |                           |
| ก่อน                                                                                                    | ยกเลิก ตกลง ก่                                                         | อน                                                    | ดกลง                      |
| 6. กด ตกลง เพื่อสร้าง<br>ดีบ                                                                                            | ใบแจ้ง                                                                 |                                                       |                           |
| P1 M0                                                                                                    |                                                                        | 7. ระบบจะสร้างใบแจ้งคืบมา                             |                           |
|                                                                                                    |                                                                        | ให้ และแสดงเลขที่บิล ให้กด<br>ตกอง                    |                           |
| R21E19096803                                                                                                    |                                                                        |                                                       |                           |
| No. Code ชื่อ <sup>แถม</sup> จั                                                                                         | ำนวน บรรจุ <mark>ราคา</mark> ลด%                                       |                                                       |                           |
| มาม่าบะหมี่                                                                                                    | 0/90 180 824.3 0                                                       |                                                       |                           |
| คิวพีน้ำสัม                                                                                                    |                                                                        |                                                       |                           |
| 2 620435 สายชู<br>อรับ250ml                                                                                             | 0/3 24224.3 0                                                          |                                                       |                           |
| 2         620435 สายชู<br>กลั่น250ml.                                                                                   | 0/3 24 <u>224.3 0</u><br>8.กด ตกลง แล้วอร<br>ใบแจ้งคืน ออกจาก          | อกไปพิมพี<br>เเครื่องพิมพ์                            |                           |
| <ul> <li>2 620435 สายชู<br/>กลั่น250ml.</li> <li>van.sahapat.com บอกว่า<br/>พิมพ์ใบตรวจสอบรับดีนลินค้าสำเร็จ</li> </ul> | 0/3 24 224.3 0<br>8.กด ตกลง แล้วอล<br>ใบแจ้งคืน ออกจาก<br>บิลขาย ปรกติ | อกไปพิมพี<br>เเครื่องพิมพ์                            |                           |

| 🍋 ใบรับคืนสินค้า/ใบกำกับภาษี                  | (01 สำหรับลกค้า)                                                          | 9 เลขที่ ใบรับดื่นสินต                                                          | 'n                            |                                        |                                                         |
|-----------------------------------------------|---------------------------------------------------------------------------|---------------------------------------------------------------------------------|-------------------------------|----------------------------------------|---------------------------------------------------------|
| 500 เริ่มัด สนาสัตรเติกล ลำลัด(เนาหา) (3)     | 121(26310020                                                              |                                                                                 |                               |                                        |                                                         |
| เลขที่บิลอ้างอิง : R21E05000001               | 12100310020                                                               |                                                                                 |                               |                                        |                                                         |
| สำนักงานใหญ่ 2156 ถนนเพชรบุรีตัดใหม่ วันที่ 1 |                                                                           |                                                                                 |                               |                                        |                                                         |
| แขวงบางกะปี เขตทั่วอขวาง พนักงานขาย C631      | ใบรับคืนสินค้า/ใบกำกับภาร์                                                | ไป (02 สำหรับบัญชี) สำเนา                                                       |                               |                                        |                                                         |
| กรุงเทพ+10310 โทร.0-2318-0062 คืนเข้าคลัง R6  | SPC บริษัท สหพัฒนพิบูล จำกัด(มหา                                          | IWW) CN21C6310020                                                               |                               |                                        |                                                         |
| ทะเบียนเลขที่ บมจ.389 รหัสลูกค้า 60823729     | เลขที่บิลอ้างอิง : R21E05000001                                           |                                                                                 |                               |                                        |                                                         |
| เลขประจำดัวผู้เสียภาษ์อากร 0107537001421      | สำนักงานใหญ่ 2156 ถนนเพชรบุรีดัดใหม่                                      | วันที่ 11/05/2021                                                               |                               |                                        |                                                         |
| TAX ID:                                       | แขวงบางกะปี เขตทั่วอขวาง พนักงานขาย                                       | C631                                                                            |                               |                                        | 💶 ใบรับคืนสินค้า/ใบกำกับภาษี (05 สำหรับฝ่ายขาย) สำเนา   |
| 640 8 1003<br>261 8 8 1003                    | กรุงเทพง10310 โทร.0-2318-0062 คืนเข้าค                                    | (03 สำห                                                                         | กับบัญชีสินค้า) สำเนา         |                                        |                                                         |
| อ.ทัวยขอด จ.ดรัง 92130                        | ทะเมณสาทา เมษ.389 จากสุกทา 608<br>เลขประจำตัวตั้งสีของนี้อากร กากวรรวกกา4 | SPC บริษัท สหพัฒนพิบูล จำกัด(มหาชน) CN21                                        | 26310020                      |                                        | เลขที่มีอส้างอิง · R21R05000001                         |
| โพร:0954295920                                | TAX ID:                                                                   | เลขที่บิลอ้างอิง : R21E05000001                                                 |                               | 31 3 A                                 | สำนักงานใหญ่ 2156 ถนนเพชรบรีดัดไหม่ วันที่ 11/05/2021   |
| ชื่อหนักงานพาย มากล มัจกุล                    | ผู้ชื่อ กิจรุ่งเรือง                                                      | สำนักงานใหญ่ 2156 ถนนเพชรบุรีตัดใหม่ วันที่ 11/05                               | 2021 📺 ใบรับคืนสินค้า/ไร      | มกำกับภาษี (04 สำหรับคลังสินค้า) สำเนา | แขวงบางกะปี เขตห้วยขวาง พนักงานขาย C631                 |
| รหสสนดาชอสนดา<br>ด้านวน ราคายาย ส่วนอด%       | 26 11.9 19.11734                                                          | แขวงบางกะปี เขตทั้วอขวาง พนักงานขาย C631                                        | SPC บริษัท สหพัฒนพิบูส        | ล จำกัด(มหาชน) CN21C6310020            | กรุงเทพง10310 โทร.0-2318-0062 คืนเข้าคลัง R674          |
|                                               | อ.ทั่วเขอด จ.ดรัง 92130                                                   | กรุงเทพง10310 โทร.0-2318-0062 คืนเข้าหลัง R674                                  | เลขที่บิลอ้างอิง : R21E050000 | 51                                     | ทะเบียนเลขที่ บมจ.389 รหัสลูกค้า 60823729               |
| 331975 ไฮคลาสปรับผ้านุ่มฮานาโรเช500           | lws:0954295920                                                            | ทะเมชนเลขท บมจ.389 รหสลุกศา 60823729<br>เอขประจำอ้ายีเชียอามีอากร กกกระวาดก.421 | สำนักงานใหญ่ 2156 ถนนเพชร     | บุรีตัดใหม่ วันที่ 11/05/2021          | เลขประจำตัวผู้เสียภาษิอากร 0107537001421                |
| 0/6 269.16 0.00                               | รหัสสินค้า ชื่อสินค้า                                                     | TAX ID:                                                                         | แขวงบางกะปี เขตหัวอขวาง ๆ     | หมักงานขาย C631                        | TAX ID:                                                 |
| 704080 แล้อสร์พร้องสะออพริอราเ                | จ้านวน ราคาขาย ส่วนล                                                      | ตู้ชื้อ กิจรุ่งเรือง                                                            | กรุงเทพง10310 เพร.0-2318-0    | 362 คนเขาคลง R674                      | 26119 8 1133                                            |
| 0/12 538.32 0.00                              | 331075 ไสดอาสปรับผ้าน่นสานาโรเ                                            | 26 11.9 M.1171                                                                  | เลขประจำตัวผู้เสียภาพีลากร or | 07537001421                            | อ.ทัวยขอด จ.ตรัง 92130                                  |
| 0/12 556.52 0.00                              | 0/6 260.16 0                                                              | อ.ห้วอขอด จ.ดรัง 92130                                                          | TAX ID:                       |                                        | lns:0954295920                                          |
| รวมเงิเ                                       | 0/0 209.10 0                                                              | lws:0954295920                                                                  | ผู้ชื่อ กิจรุ่งเรือง          |                                        | ชื่อพนักงานขายสากล สังกุล                               |
| Vat 7.00!                                     | 704080 แจ๊กซ์พร้อมซอสพริกรบ.                                              | ายหมาง เมา เขล เกล สงกุล<br>รหัสสินด้า ชื่อสินด้า                               | 26 11.9 19.11734              |                                        | รหสสามคาชอสนดา<br>จำนวน ราดาจาก ส่วนอด% อดนาท จำนวนเงิน |
| รวมเงินทั้งสิ้น                               | 0/12 538.32 0                                                             | จ้านวน ราดาขาย ส่วนลด% ลด                                                       | บาท อ.ห้วยขอด จ.ดรัง 92130    |                                        |                                                         |
| ส่วนล                                         |                                                                           | 10 20000                                                                        |                               |                                        | 331975 โฮคลาสปรับผ้านุ่มฮานาโรเชร00มล.                  |
| รวมเง่นสุทา                                   | 10.ช่องที่ต้อ                                                             | งเซ็นชื่อ ถากการจังและ                                                          | รหัสสินค้า ชื่อสินค้า         |                                        | 0/6 269.16 0.00 0.00 44.86                              |
| . 4                                           |                                                                           | 0.00                                                                            | 0.00 จำนวน ราคาขาย            | ส่วนลด% ลดบาท จำนวนเงิน                | 704080 แจ๊กซ์พร้อมซอสพริกรบ.                            |
| 9449                                          | 2                                                                         | 70-1080 ISBN 2012 M 2012 M 2013 M 2013                                          | 331975 ใสคลาสปรับผ้าน่า       | ແສງນາໂຮຍຮຽດເນລ                         | 0/12 538 32 0.00 0.00 44.86                             |
| ถงชื่อ                                        | ຽວມເຈົ້າ                                                                  | 0/12 538.32 0.00                                                                | 0.00 0/6 269 16               | 0.00 0.00 44.86                        |                                                         |
|                                               |                                                                           | 9                                                                               |                               | 0.00 0.00 44.00                        | รวมเงิน 89.72                                           |
| ลงชื่อ                                        | ลงชื่อ                                                                    | TOULU TOUR                                                                      | 704080 แจ๊กซ์พร้อมซอลท        | เริกรบ.                                | Vat 7.00% 6.28                                          |
| 2.42                                          |                                                                           | Val 7.00%                                                                       | 0/12 538.32                   | 0.00 0.00 44.86                        | รวมเงินทั้งสิน 96.00                                    |
|                                               | 1416                                                                      | ว มแงนทุงถน<br>ส่วนออ                                                           |                               | 5000 Par                               | สวนลด 0.00                                              |
| ลงชื่อ                                        | ลงชื่อ                                                                    | รวมเงินสทธิ                                                                     |                               | 3 JJJI111 89.72<br>Vat 7.00% 6.29      | 1 1014 IN 10 10 20.00                                   |
| สาเหตุ CN- พอสอน(20051)                       |                                                                           |                                                                                 |                               | va. 1.0076 0.20                        | องชื่อ หนัดงานขาย                                       |
|                                               | ลงชื่อ                                                                    | องชื่อพมั                                                                       | งานข                          | ส่วนลด 0.00                            |                                                         |
| 1:2021/06/04 16:37:22 F-ACC-008-19/0          |                                                                           |                                                                                 |                               | รวมเงินสทธิ 96.00                      | ลงชื่อศ้ายขาย                                           |
|                                               | ลงชื่อ                                                                    | A1169A10                                                                        | 10                            | 4                                      |                                                         |
|                                               | สามหตุ CN: พดสอบCN0511                                                    | anta                                                                            |                               | พมักงานขาย                             | ลงชื่อยู่ดีน (ร้านค้า)                                  |
|                                               | 1:2021/06/04 16:37:22 F-ACC-0(                                            |                                                                                 | (114)<br>3.4                  |                                        | ลงชื่อ ผลังสิบอ้างกร                                    |
|                                               |                                                                           | ลงชื่อคลัง                                                                      | ถงขอ<br>วันค้า                | H 101 10                               |                                                         |
|                                               |                                                                           |                                                                                 | ลงชื่อ                        | ต้ดื่น (ร้านด้า)                       | ลงชื่อแผนกบัญชีสินค้ำ                                   |
|                                               |                                                                           | ลงชื่อแคน                                                                       | กบัญร่                        | 4                                      | สาแหด CN: ทดเสอบCN0511                                  |
|                                               |                                                                           | สาเหตุ CN: ทดสอบCN0511                                                          | ลงชื่อ                        | คลังสินค้า/ฮ.ร.                        | 1 - 2021/06/04 16-37-22 F-ACY-008-10/07/00              |
|                                               |                                                                           | 1:2021/06/04 16:37:22 F-ACC-008-19/07/99                                        |                               |                                        | 1. 202 DOWN 10.31.22 F.7K.C. WO. 17/0 //72              |
| 11. สาเห                                      | ตการ CN                                                                   |                                                                                 | avia                          |                                        | TABLET IMEI:355755089090260                             |
|                                               |                                                                           |                                                                                 | สามหตุ CN: พดสอบCN0511        |                                        | SIM Number: 8966031731082080992                         |
|                                               |                                                                           |                                                                                 | 1:2021/06/04 16:37:22         | F-ACC-008-19/07/99                     | Printer Name: D4820490806                               |
|                                               | 2                                                                         |                                                                                 |                               |                                        |                                                         |

พิมพ์ใบ CN จะมีออกมา 5 ใบ

- 1. สำหรับลูกค้า
- 2. สำหรับ บัญชี
- 3. สำหรับบัญชีสินค้า
- 4. สำหรับคลังสินค้า
- 5. สำหรับฝ่ายขาย

| F-DRT-012-19/07/1999                 |              | เบสงเ              | 416 (          | ส่วนพี่ Iสำหรับ                | แผนกบัญชีตุกหนี )         |                          |             |            |               |
|--------------------------------------|--------------|--------------------|----------------|--------------------------------|---------------------------|--------------------------|-------------|------------|---------------|
| พนักงานขาย C630 พิวาธร แก้วนาบอน     | รา           | ยละเอียด<br>สร. R6 | ร้านค้<br>74 ส | ้ำแต่สะบิล<br> ร.บริษัท ฮ์วฮวด | ดรัง จำกัด                |                          |             | ວ້າ        | um 19/05/2021 |
| ร้านค้า ; ไเ                         | บส่งสินด้า ใ | วันที่บิต          | 1              | จำนวนเจิน ¦                    | ชหาดาร(สาขา)              | เลขทีเช็ค เลขบัญชี       | วันพิเช็ด ไ | จ่ายเช็ด ¦ | จ่ายเจินสด    |
| ยอดงายสด Offline รอบพี               | 561.75       |                    | 1              | 1                              |                           |                          | 1           | {          |               |
| ยอดขายสด Online รอบนี้               | 2.744.25     |                    | ;              | ;                              |                           |                          | 1           | 1          | ł             |
| หัก ยอดคบอง Unline รอบพื             | 0.00         |                    | ;              | ł                              |                           |                          | 1           | ;          | ;             |
| ยอดขายสดสุทธิ Online รอบนี้          | 2.744.25     |                    | ł              |                                |                           |                          | 1           | 1          | ;             |
|                                      |              | r                  | ł              | 1                              |                           |                          | _           | ;          |               |
| รวมส่งเงินรับเชิด รอบนิ              | 0.00         |                    | 12             | <mark>2. ในใบส่ง</mark> จั     | <mark>งินประจำวัน</mark>  | <mark>จะมียอด C</mark> I | N I         |            | 1             |
|                                      | 0 0010 001   |                    | ม              | <mark>าหักยอดส่ง</mark>        | <mark>่งเนประจำว</mark> ั | น                        | i           | ;          |               |
| รวมสุจเจนเชอ รอบกอน                  | 0.0010.001   | Ļ                  |                | ~ _                            |                           |                          |             |            |               |
|                                      | 1 111 16     | -                  | -              |                                |                           |                          |             | 1          |               |
|                                      |              | V                  | 1              |                                |                           |                          |             |            |               |
|                                      |              |                    | ·              |                                |                           |                          |             |            |               |
| เงินโอน (นัก)                        |              |                    | ;              | 1                              |                           |                          | 1           | ;          | 0.00          |
| รวมส่งเงิน Offline วันที่ 19/05/2021 |              | 1 บิต              | 1              | 561.75:                        |                           |                          | 1           | 0.00:      | 561.75        |
| รวมส่งเงิน Online วันที่ 18/05/2021  |              | 0 บิล              | ;              | 0.00                           |                           |                          | ł           | 0.00;      | 0.00          |
| รวมส่งเ งิหวันนี้สุทธิ               |              |                    | ł              | }                              |                           |                          | 1           | ;          | 561.75        |
| แกลส่งเงินสะสมแกมา                   |              | () តិត             |                | 0.00                           |                           |                          |             | 0.00;      | 0.00          |
| รวมขอดส่ง เงินสะสม                   |              | ) บิล              | ł              | 3.306.00                       |                           |                          | 1           | 0.00;      | 3.306.00      |
| ซื้อดราฟท์วันนี้                     |              |                    |                |                                |                           |                          | ;           |            | 0.00          |
| ซื้อด รา ฟท์สะ สม                    |              |                    | 1              | 1                              |                           |                          | Ì           | 1          | 0.00          |
| เ จินสดคง เหลือยก ไป                 |              |                    | ł              | ;                              |                           |                          | ;           | ;          | 3.306.00      |
|                                      |              |                    |                |                                |                           |                          |             |            |               |

## บริษัท สหพัฒนพิบธ จำกัด (มหาชน) ไบส่งเงิน (ส่วนที 1 สำหรับแผนกบัญชิตกหนึ)

NU101.10

1.สร./เดโป้ ได้รับเงินสด/เช็ค จากพพักงานขายของบริษัท ต้องตรวจสอบความถกต้อง ตรงกับ ไบเสร็จรับเงินชัวคราว แล้วลงสายมือชื่อเป็นหลักฐาน

2. ง่ายเช็ด 1 ฉบับ เพื่อเป็นการชำระหนึ่งองร้านเพียงร้านเดียวเท่านั้น

รายสะเอียดไน้ไบส่งเงินส่วนที่ 1 และส่วนที่ 2 ด้องตรงกัน
 พนักงานขายต้องคิย์ไบส่งเงิน และส่งเข้าบริษัททุกวัน

ผ้ส่งเจิน/เช็ด วันที / / ผ้รับเจิน/เช็ด วันที / /

ผู้จัดการ/ชุบเบอร์ วันที / / แผนกบัญชีตุกหนึ่ วันที / /

Page 5/6

| บริษัท สหพัฒนพิบุธ จำกัด ไมหาข                             | H 46 }                     |                                                           |                       |                    |                         |
|------------------------------------------------------------|----------------------------|-----------------------------------------------------------|-----------------------|--------------------|-------------------------|
| สำหักงานไหญ่: 2156 ถนนเพร                                  | ชรบริตัดไหม่ แขวง          | งบา งกะ ปี                                                |                       | ι                  | ต่มพี R674/C630/2105195 |
| .ขตห้วยขวาง กรงเทพฯ 1031(                                  | ) โพรศัพท์ 66 ((           | )) 2318 0062                                              |                       |                    |                         |
| กะ เบียนเลขที/ เลขประ จำตัวผ้เล้                           | สียภาษี 0107537(           | 01421                                                     |                       |                    |                         |
|                                                            |                            | เป็นจงการขาระบ                                            | 949<br>               |                    |                         |
|                                                            |                            | ดวแทน สร. โสนรุงเ                                         | 5D4                   | 1                  | do universition and     |
|                                                            |                            | A                                                         |                       | ร้านเรือ คลัง      | 41.18.2.D01.316.24.24.1 |
| lo สร. สร.บรษท ฮวฮวด ตร.<br>10 แห้ว เกมเวน คิวกหร. แก้กมาว | 4 จากด                     | อาเภอ เมองตรง                                             |                       | รงพราด พรง         |                         |
| 10/05/2021                                                 | 1919                       | พพวย (0)0                                                 | 5/2021                | มาพ เต             |                         |
| 101011340103404 1070072021                                 |                            | 0.121 IMMULTAG.IA.10.10.10.10.10.10.10.10.10.10.10.10.10. | J7 20 21              | 4.6 I 19.6.        |                         |
|                                                            | ยอดขายสำหรับ               | บคิดค่านายหน้า ¦¦ ยอดขาย                                  | ก่อนภาษีมูสค่าเพิ่ม ใ | ภาษีมูลค่า เพิ่ม ¦ | ยอดรวม                  |
| ยอดขายมี Vat                                               |                            | 3.089.72;;                                                | 3.089.72;             | 216.28;            | 3.306.00;               |
| ียอดขายไม่มี Vat                                           | 1                          | 0.00;;                                                    | 0.00;                 | 0.00;              | 0.00;                   |
| ยอดขายเป็นเงิน                                             |                            | 3 089 72!!                                                | 3.089.721             | 216.28             | 3.306.00;               |
|                                                            | <mark>- 13. ในใบว</mark> ่ | <mark>่ำระบัญชี จะมียอด (</mark>                          | <mark>CN ด้วย</mark>  |                    |                         |
| ห้ก ยอดขายน้ำตาถ(ก่อนVat)<br>!                             |                            |                                                           |                       |                    |                         |
| หัก ไบรับดีนสินค้า 4 ฉบับ                                  | 1                          | 2.076.88!!                                                | 2.076.88;             | 145.38;            | 2.222.26                |
| <br>คงเหลือ                                                | 1                          | 1.012.84;;                                                | 1.012.84;             | 70.90;             | 1.083.74                |
| ให้ก ค่าบริการขนส่งและดูแลสิน                              | ค้า 2% จากยอดข             | ายก่อนภาษีมูลค่าเพิ่ม                                     | ขากยอด 1.012.84-      | >                  | 20.26                   |
| ;<br>ให้ก ภาษิมูลค่าเพิ่ม 7% ของค่า                        | บริกา รชนส่งและด           | แตสินค้า                                                  |                       | 1                  | 1.42                    |
| ่<br>!บวก ค่าภาษีเงินได้ หัก แ ที่จ่                       | าย 3% ของค่าบริ            | การขนส่งและดแสสินค้า                                      |                       | !                  | 0.61                    |
| ี<br>ยอดสุทธิ (หนึ่งพันหกสิบสองบา                          | ทนกสิบเจ็ดสตา งค์          | )                                                         |                       | 1                  | 1.062.67                |
| :====================================                      | 20.26-1.42 0.              | 61)                                                       |                       | :                  | 1.062.67                |
| หัก ยอดชายประชารัฐ                                         |                            |                                                           |                       | ;                  | 0.00                    |
| หัก ยอดคบองส่วนสด                                          |                            |                                                           |                       | ;                  | 792.00                  |
| คงเหลือ ยอดเช็ดขายสด                                       |                            |                                                           |                       | }                  | 270.67                  |
| ยอดเช็คงายสดชำระเช็ค/ยอด                                   | พายเชือ (0.00              | 0.00)                                                     |                       | :                  | 0.00                    |
| ;                                                          | เลงทีเช็ค.                 |                                                           | วันที                 | จำนวนเ จิน         |                         |
| 1                                                          |                            |                                                           |                       |                    | 1                       |